Corso di Laurea Magistrale a ciclo unico in Scienze della Formazione Primaria

JELLA CALAF

MATEMA

Ranking)

gistrale) per una formazio

viero computazionale

# Istruzioni compilazione **Richiesta riconoscimento CFU**

Link per accedere alla compilazione del modulo http://ticket.unical.it/tickets/new/16/150/

> UNIVERSITÀ DELLA CALABRIA **DIPARTIMENTO DI MATEMATICA E INFORMATICA**

Puoi accedere alla compilazione solo se sei studente iscritto al Corso di Laurea Magistrale a ciclo unico un Scienze della Formazione Primaria dell'Università della Calabria.

Tutte le comunicazioni inerenti la richiesta ti saranno trasmesse in automatico dal sistema sull'indirizzo di posta **istituzionale** <u>CodiceFiscale@studenti.unical.it</u> (dove CodiceFiscale è il tuo codice fiscale).

Nota: tutti i campi evidenziati con asterisco \* sono obbligatori.

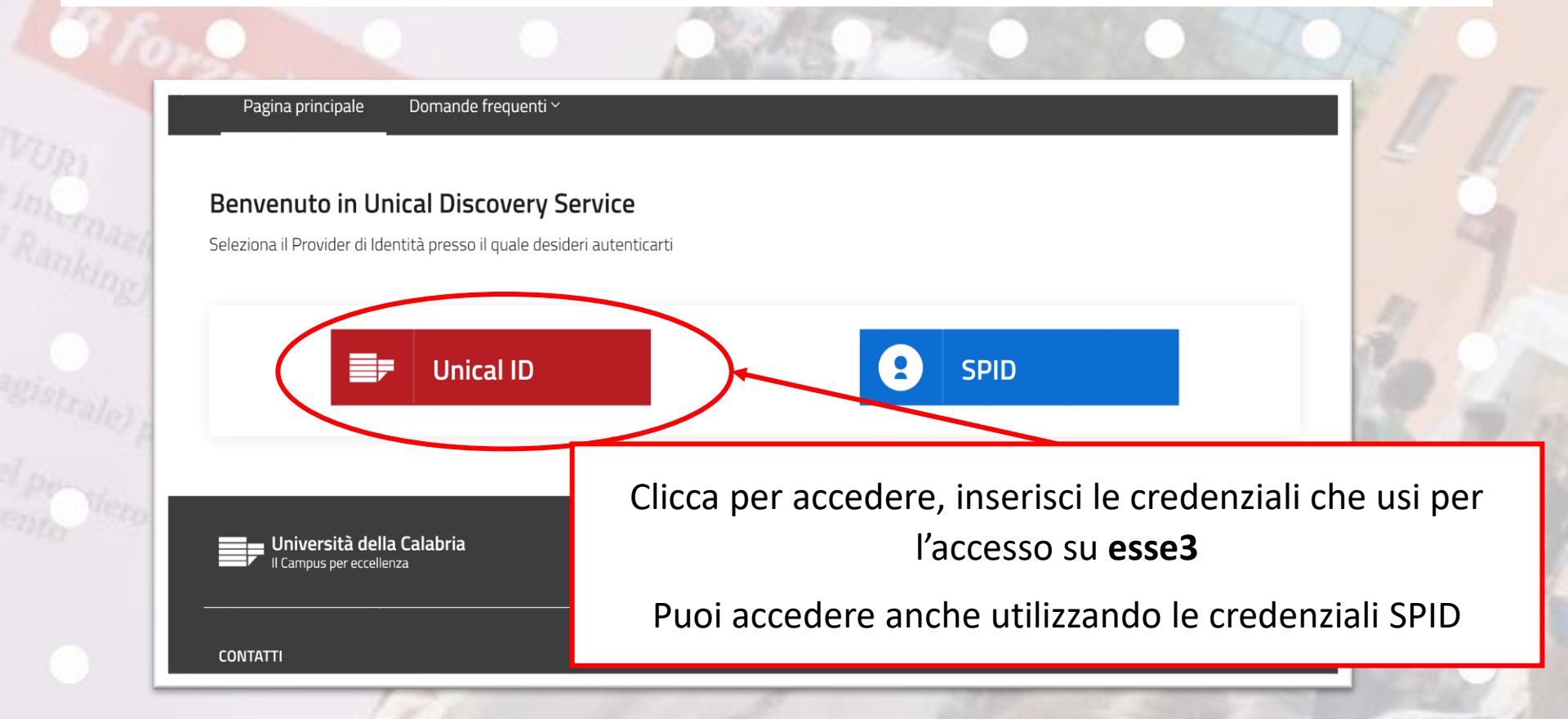

Prendi visione delle note operative e della dichiarazione

## **Note Operative**

Alla richiesta deve essere allegato un documento di riconoscimento in corso di validità in formato pdf.

E' previsto il versamento di n. 1 marca da bollo da euro 16,00 che dovrà essere pagato tramite esse3 (Sezione segreteria > Situazione tasse). La marca da bollo virtuale sarà visualizzabile in esse3 per il relativo pagamento entro al più due giorni lavorativi dalla trasmissione della presente richiesta.

Ulteriori informazioni sono disponibili alla pagina https://www.mat.unical/t/demacs/SFPfaq

#### Dichiarazione sostitutiva di certificazione/atto di notorietà

La presente richiesta è rilasciata ai sensi degli artt. 46 e 47 del DPR n. 445/2000 e, pertanto, DICHIARA di essere consapevole delle sanzioni penali nel caso di dichiarazioni mendaci, di formazione o uso di atti falsi (articolo 76, DPR n. 445/2000).

#### **Note Operative**

Alla richiesta deve essere allegato un documento di riconoscimento in corso di validità in formato pdf.

E' previsto il versamento di n. 1 marca da bollo da euro 16,00 che dovrà essere pagato tramite esse3 (Sezione segreteria > Situazione tasse). La marca da bollo virtuale sarà visualizzabile in esse3 per il relativo pagamento entro al più due giorni lavorativi dalla trasmissione della presente richiesta.

Ulteriori informazioni sono disponibili alla pagina https://www.mat.unical.it/demacs/SFPfaq

# Dichiarazione sostitutiva di certificazione/atto di notorietà

La presente richiesta è rilasciata ai sensi degli artt. 46 e 47 del DPR n. 445/2000 e, pertanto, DICHIARA di essere consapevole delle sanzioni penali nel caso di dichiarazioni mendaci, di formazione o uso di atti falsi (articolo 76, DPR n. 445/2000).

Dichiara di aver letto e compreso quanto scritto sopra e di assumersi ogni responsabilità su quanto di seguito dichiarato; \* 🗆

Oggetto della Richiesta: \*

Conferma

| FUIIIIALIUITE FIIIIIAIIA         |                                                                                                    |           |  |
|----------------------------------|----------------------------------------------------------------------------------------------------|-----------|--|
| Il campo Descrizione è impostato | con la descrizione generica della richiesta. E' possibile modificarlo o integrarlo per fornire indicazioni specifiche |           |  |
| Al Direttore del Dipartimento    | di Matematica e Informatica                                                                                           |           |  |
| Università della Calabria - SEI  | DE                                                                                                    |           |  |
| II/la sottoscritto/a             |                                                                                                    |           |  |
| nato/a a: *                      | Compila inserendo i dati richiesti.                                                                                   |           |  |
|                                  |                                                                                                    |           |  |
| il: *                            |                                                                                                    |           |  |
| dd/MM/yyyy                       |                                                                                                    | $\square$ |  |
| cellulare: *                     |                                                                                                    |           |  |
|                                  |                                                                                                    |           |  |
| iscritto/a per l'A.A. *          |                                                                                                    |           |  |
|                                  |                                                                                                    | -         |  |
| all'anno. *                      | Per l'A.A. indica quello in corso: 2020/2021                                                                          | L         |  |
| ananno.                          |                                                                                                    |           |  |

IN

## la convalida dei seguenti esami.

Elenco insegnamenti: \*

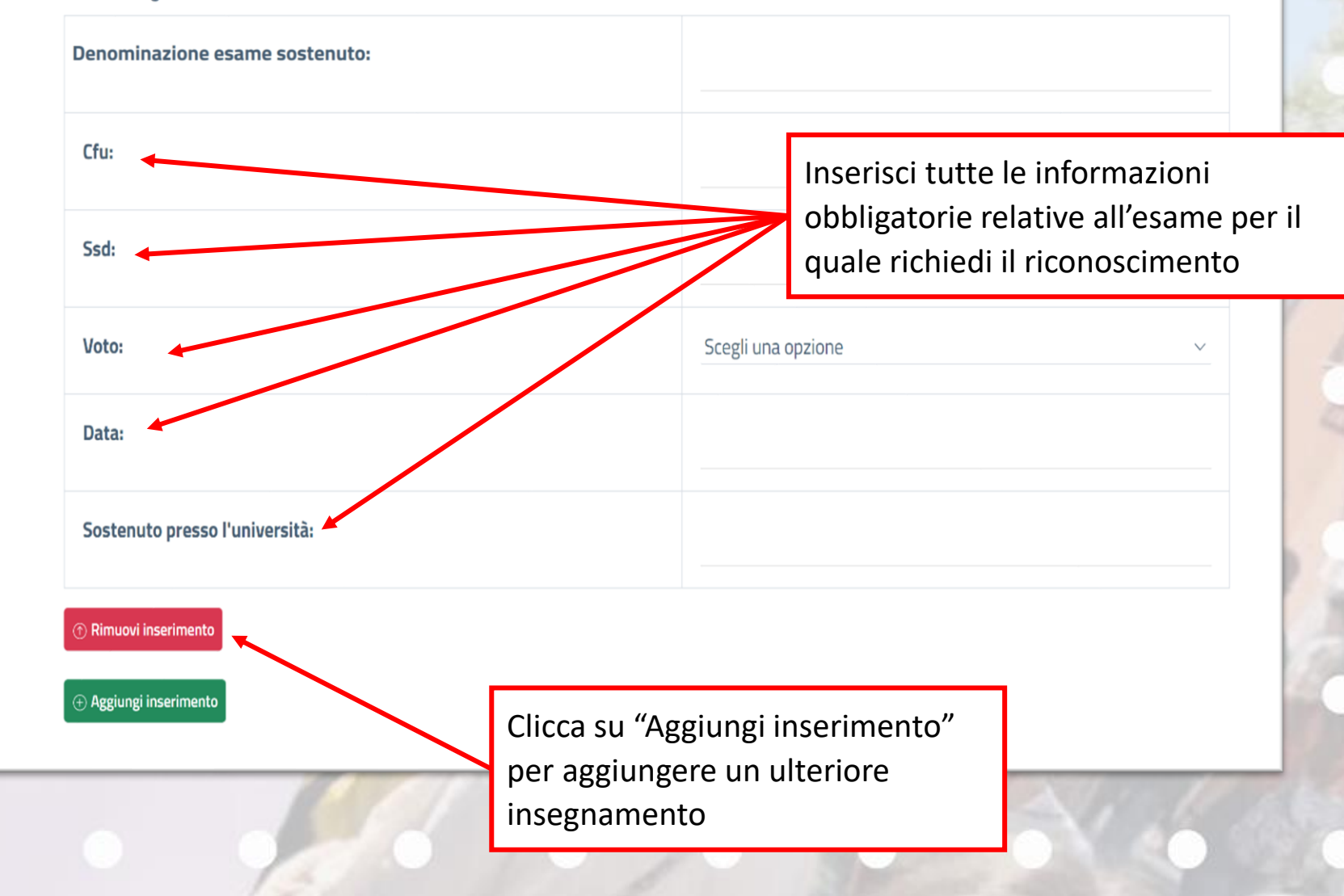

Per l'inserimento **della certificazione della lingua inglese** compila i campi per come riportato qui. Ricordati che sarà obbligatorio allegare copia della certificazione per la valutazione del riconoscimento.

del Co

CHIED Data: è la data riportata sul certificato

| la convalida dei seguenti esami. |                        |  |  |  |
|----------------------------------|------------------------|--|--|--|
| Elenco insegnamenti: *           |                        |  |  |  |
| Denominazione esame sostenuto:   | Certificazione inglese |  |  |  |
| Cfu:                             | 0                      |  |  |  |
| Ssd:                             | nessuno                |  |  |  |
| Voto:                            | senza voto 🗸           |  |  |  |
| Data:                            | 10/10/2019             |  |  |  |
| Sostenuto presso l'università:   | ente certificatore     |  |  |  |
|                                  |                        |  |  |  |

1 Rimuovi inserimento

CHIEDE inoltre iscrizione al TERZO anno essendo in possesso del seguente titolo nella classe Scienze Educazione e Formazione (L/19):

#### Aggiungi inserimento

Dichiara di allegare tutte le vertificazioni che comprovano eventuali precedenti riconoscimenti ottenuti dal sottoscritto/a presso codesto o altro ateneo e relativi agli esami elencati nella presente richiesta di riconoscimento.

ALLEGATI

ecc.)

1. Precedenti riconoscimenti:

Scegli il file Nessun file scelto

2. Certificato di Lingua inglese:

Scegli il file Nessun file scelto

3. Programmi esami sostenuti presso altra Università:

Scegli il file Nessun file scelto

Documento di riconoscimento fronte/retro: \*

Scegli il file Nessun file scelto

Se sei in possesso di Laurea nella classe L/19 clicca su "Aggiungi inserimento" per aprire la sezione di inserimento della Laurea

CHIEDE inoltre iscrizione al TERZO anno essendo in possesso del seguente titolo nella classe Scienze Educazione e Formazione (L/19):

| Denominazione laurea: |
|-----------------------|
| Conseguita il:        |
| Voto:                 |
|                       |

Presso università:

Rimuovi inserimento

Dichiara di allegare tutte le certificazioni che comprovano eventuali precedenti riconoscimenti ottenuti dal sottoscritto/a presso codesto o altro ateneo e relativi agli esami elencati nella presente richiesta di riconoscimento.

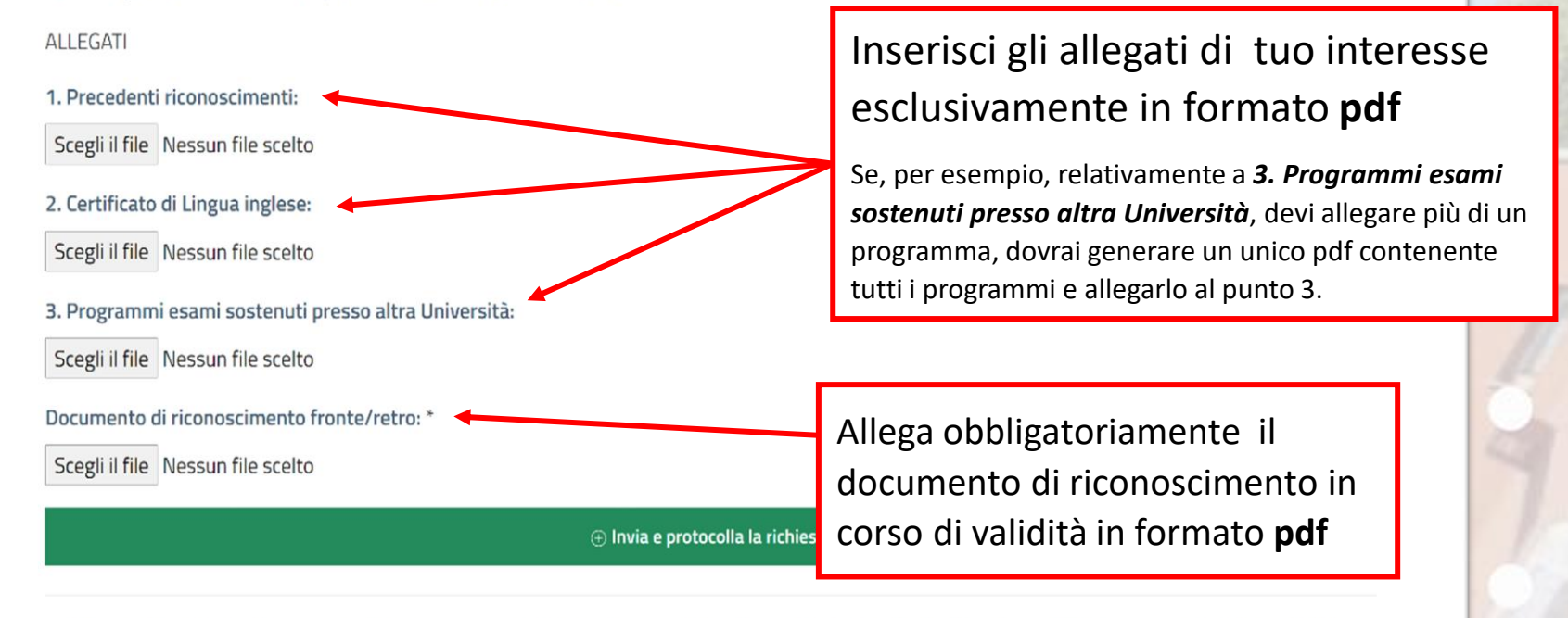

+ Se la richiesta che stai compilando deve essere completata e sottoscritta da un altro utente (es. Direttore Dipartimento, responsabile ufficio, ecc.), clicca qui

CHIEDE inoltre iscrizione al TERZO anno essendo in possesso del seguente titolo nella classe Scienze Educazione e Formazione (L/19):

#### ④ Aggiungi inserimento

Dichiara di allegare tutte le certificazioni che comprovano eventuali precedenti riconoscimenti ottenuti dal sottoscritto/a presso codesto o altro ateneo e relativi agli esami elencati nella presente richiesta di riconoscimento.

#### ALLEGATI

1. Precedenti riconoscimenti:

Scegli il file Nessun file scelto

2. Certificato di Lingua inglese:

Scegli il file Nessun file scelto

3. Programmi esami sostenuti presso altra Università:

Scegli il file Nessun file scelto

Documento di riconoscimento fronte/retro: \*

Scegli il file Nessun file scelto

🕀 Invia e protocolla la richiesta

+ Se la richiesta che stai compilando deve essere completata e sottoscritta da un altre utente (es. Direttore Dipartimento, responsabile ufficio, ecc.), clicca qui

Clicca per trasmettere e protocollare la tua richiesta

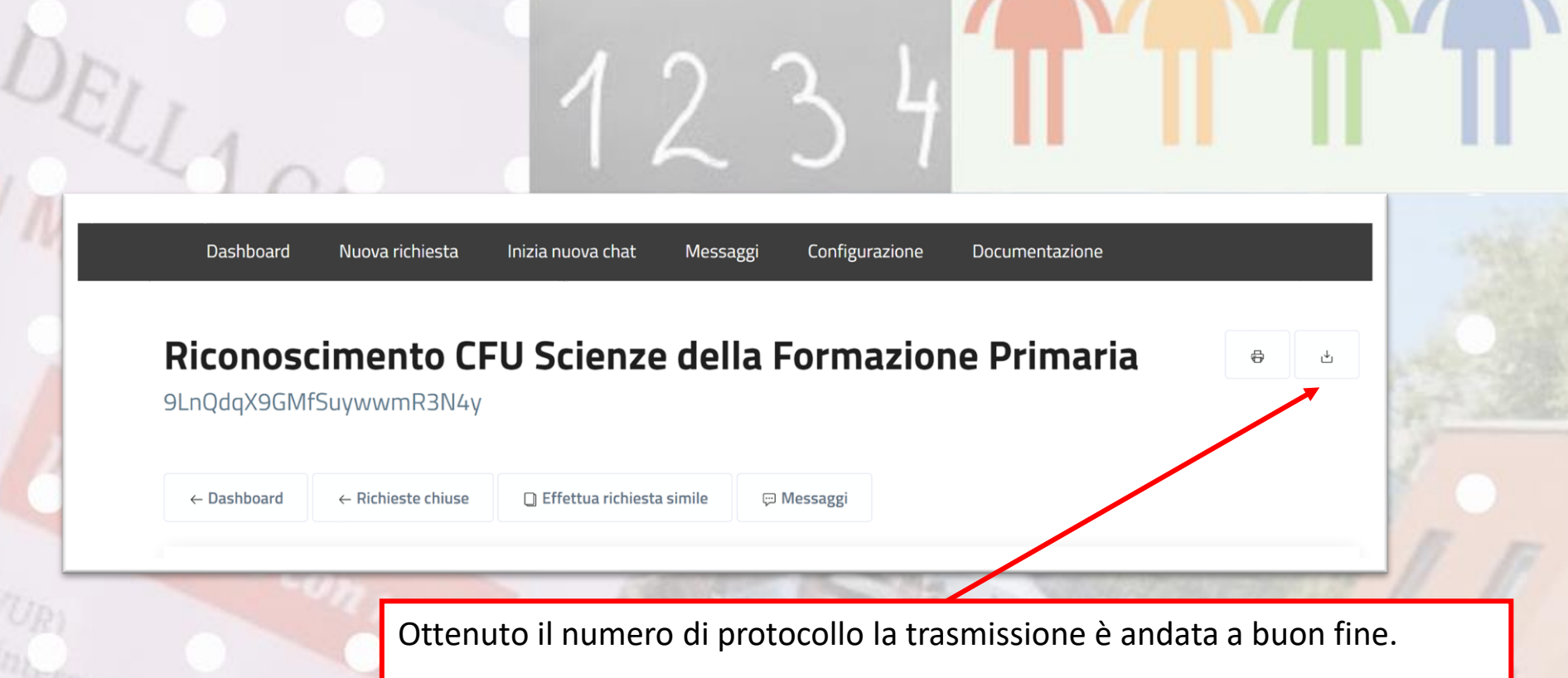

Riceverai una mail di conferma sull'indirizzo di posta elettronica istituzionale CodiceFiscale@studenti.unical.it

È possibile tuttavia salvare e conservare la richiesta inviata.

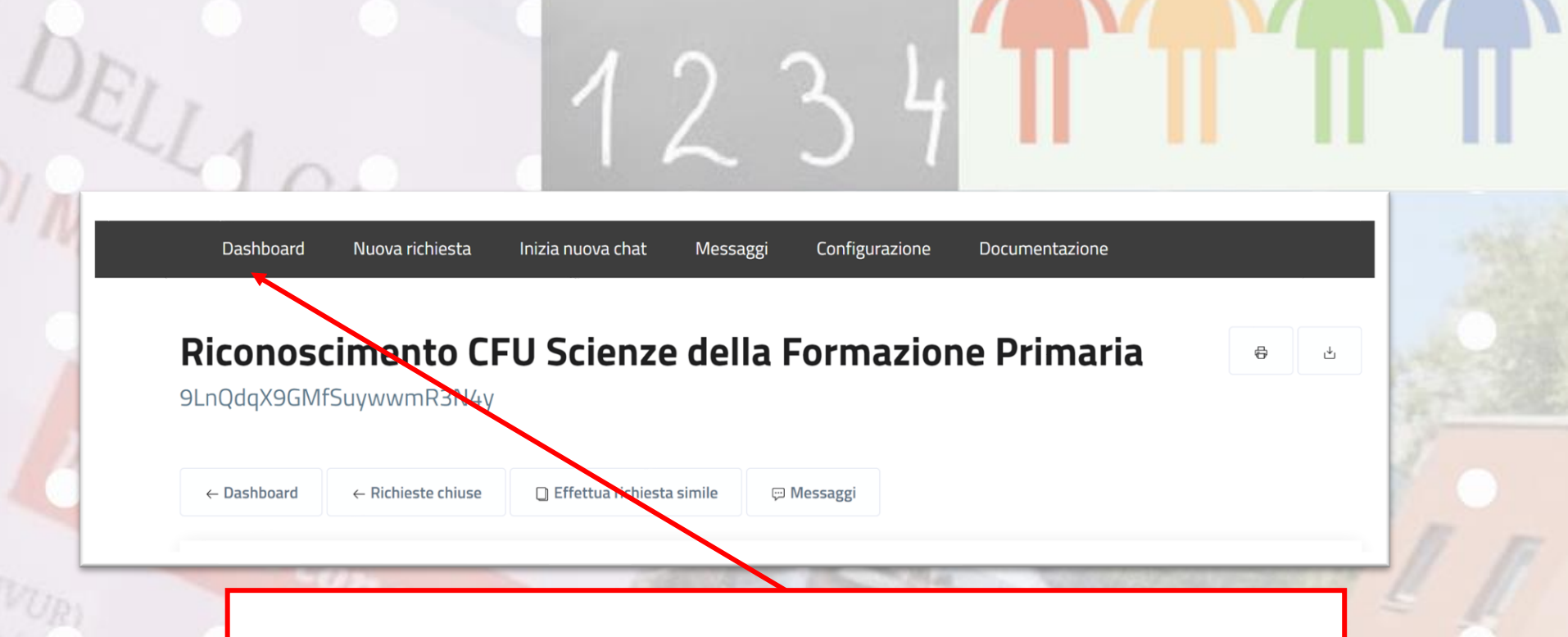

Accedendo alla tua Dashboard (pannello di controllo) ti sarà possibile, in qualsiasi momento, prendere visione dello stato della tua richiesta e dell'ufficio che l'ha presa in carico. In questa fase la richiesta sarà in «stato: **aperto**».

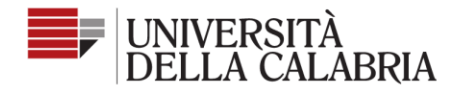

Nuova richiesta

| Inizia nuova chat | Inizia | nuova chat | I |
|-------------------|--------|------------|---|
|-------------------|--------|------------|---|

Messaggi Configurazione

e Documenta<u>zione</u>

Seguici su **f** 

# Riconoscimento CFU Scienze della Formazione Primaria

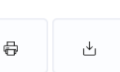

0 🖸

9LnQdqX9GMfSuywwmR3N4y

Dashboard

| $\leftarrow$ Dashboard                              | $\leftarrow$ Richieste chiuse             | 🗋 Effettua richiesta simile | ⇔ Messaggi                                  |
|-----------------------------------------------------|-------------------------------------------|-----------------------------|---------------------------------------------|
| Stato Chiusa Risolta con successo<br>BRIA ANNAMARIA |                                           |                             | hiusa Risolta con successo<br>RIA ANNAMARIA |
| Data chiusura                                       | ta chiusura Venerdì 09 Ottobre 2020 12:47 |                             |                                             |
| Motivazione chiusura Li                             |                                           | La                          | tua richiesta è andata a buon fine          |

Al termine della lavorazione della richiesta sarà visibile l'esito dalla Dashboard e riceverai contestualmente una mail sull'indirizzo di posta istituzionale <u>CodiceFiscale@studenti.unical.it</u> Da questo momento la richiesta sarà in «stato: chiuso».